# Adhérents

## • La notion d'adhérent

Il est important de bien appréhender la notion d'adhérent et la notion de licencié. Un individu ne peut être détenteur que d'une seule licence pour une année sportive, mais il peut être adhérent de plusieurs clubs affiliés sur cette même année sportive.

Lors du premier accès de votre club sur ADOC, cette liste est composée de tous vos licenciés : dont la dernière licence active est enregistrée dans votre club pour l'année en cours mais aussi pour l'année n-1 et n-2.

a. Gestion

Le menu Adhérents > Gestion est l'écran principal de gestion des adhérents de votre club. Il prend la forme d'un tableau de recherche.

| Configuration Adhérents         | Réservation          | Communication           | Licence          | Enseignement | Gestion financière         | Produits / Charges             | Compétitions  |
|---------------------------------|----------------------|-------------------------|------------------|--------------|----------------------------|--------------------------------|---------------|
| Jhérents » Gestion » Recherche  |                      |                         |                  |              |                            |                                |               |
| echerche Résultats              |                      |                         |                  |              |                            |                                |               |
|                                 |                      |                         |                  |              |                            |                                |               |
| ivilité                         |                      |                         |                  |              |                            |                                |               |
| m                               |                      | Code Postal             |                  |              |                            | faanda aaaa amaa 11            |               |
|                                 |                      |                         |                  | Q            | Adh                        | erents avec email              |               |
| énom                            |                      | Ville                   |                  |              | Citer                      | r de ramme uniquement          |               |
|                                 |                      |                         |                  |              |                            |                                |               |
| ixe                             |                      | Regroupement familial   |                  |              |                            |                                |               |
| Indifferent                     |                      |                         |                  |              |                            |                                |               |
|                                 |                      |                         |                  |              |                            |                                |               |
| icence                          |                      |                         |                  |              |                            |                                |               |
| uméro de licence                |                      | Catégorie de licence    |                  |              | Age sporti                 | f de                           |               |
|                                 |                      | Indifférent             |                  |              |                            | à                              |               |
|                                 |                      |                         |                  |              | Pratique                   |                                |               |
| Licencié ou pas 🛛 🗸 Indifférent | <ul> <li></li> </ul> |                         |                  |              | Compé                      | étition 🔵 Loisir 🔵 No          | on pratiquant |
|                                 |                      |                         |                  |              | <ul> <li>Toutes</li> </ul> | les pratiques                  |               |
|                                 |                      |                         |                  |              | Volonté d'é                | être licencié dans un autre cl | ub            |
|                                 |                      |                         |                  |              | Indi                       | ifférent                       |               |
| Classement                      |                      |                         |                  |              |                            |                                |               |
| Classement de                   |                      | Montée au classement    | intermédiaire de |              |                            |                                |               |
| Indifférent - à Indifférent -   | -   ~                | Indifférent             |                  | · ·          |                            |                                |               |
| Niveau                          |                      |                         |                  |              |                            |                                |               |
| Niveau                          |                      |                         |                  |              |                            |                                |               |
| Niveau de                       |                      |                         |                  |              |                            |                                |               |
| Indillerent Indillerent         |                      |                         |                  |              |                            |                                |               |
| A dle ( a la m                  |                      |                         |                  |              |                            |                                |               |
| Adhesion                        |                      |                         |                  |              |                            |                                |               |
| Année adhésion                  |                      | En recherche de partena | aires            |              | Solde compris              | entre                          |               |
| Indifférent                     | <ul> <li></li> </ul> | Indifférent             |                  | ~            |                            | et                             |               |
|                                 |                      |                         |                  |              | Paiemer                    | nt en attente                  |               |
|                                 |                      |                         |                  |              | Qualité                    |                                |               |
|                                 |                      |                         |                  |              | Dirigeant                  | nt                             |               |
|                                 |                      |                         |                  |              | Permaner                   | nt                             |               |
|                                 |                      |                         |                  |              | Qualités a                 | autres                         |               |
|                                 |                      |                         |                  |              |                            |                                |               |
|                                 |                      |                         |                  |              |                            |                                |               |
|                                 |                      |                         |                  |              |                            |                                |               |

Ecran d'accueil du module « Adhérents »

Pour rechercher un adhérent, saisissez un nom et/ou des critères de recherche puis cliquez sur rechercher. L'onglet « Résultats » permet d'afficher les résultats de la recherche que vous avez effectuée.

La recherche sur le nom et le prénom peut être effectuée très rapidement en ne renseignant que le(s) premier(s) caractère(s).

| Recherche Résultats             |                      |                                                                                                    |
|---------------------------------|----------------------|----------------------------------------------------------------------------------------------------|
| Civilité                        |                      |                                                                                                    |
| Nom                             | Code Postal          | Adhérents avec email Chef de famille uniquement                                                                            |
| Licence                         |                      |                                                                                                    |
| Numéro de licence               | Catégorie de licence | Age sportif de<br>18 à 20                                                                                                  |
| Licencié ou pas V Indifférent V |                      | Pratique  Compétition Loisir Non pratiquant  Toutes les pratiques  Volonté d'être licencié dans un autre club  Indifférent |

Sur cet exemple, on recherche les adhérents âgés de 18 à 20 ans.

| Recherche          | Résultats  |          |        |            |                              |        |             |                      |                    |
|--------------------|------------|----------|--------|------------|------------------------------|--------|-------------|----------------------|--------------------|
| Supprimer          | + Ajouter  |          |        |            | Fermer                       |        |             |                      | Saisie des niveaux |
| Un élément trouvé. |            |          |        |            |                              |        |             |                      |                    |
|                    | NOM +      | PRÉNOM 🔸 | SEXE 🔸 | NÉ(E) EN 🔸 | DERNIÈRE<br>LICENCE          | TYPE 🔸 | NIV/CLST 🔸  | DERNIÈRE<br>ADHÉSION | Ŷ                  |
|                    | AUSTRALIAN | Arthur   | ੋ      | 2000       | 0417221 A (2019) Compétition | С      | 15/4 (2019) | 2019                 | ٢                  |
| Un élément trouvé. |            |          |        |            | 1                            |        |             |                      |                    |
| Supprimer          | + Ajouter  |          |        |            | Fermer                       |        |             |                      | Saisie des niveaux |

Ecran de résultats de la recherche. Pour accéder à la fiche de l'adhérent(e), cliquez sur l'icône 🧖 .

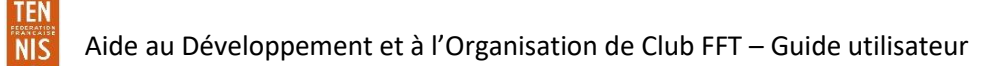

### Ajouter un adhérent à vos effectifs

Accédez au menu Adhérents > Gestion, puis cliquez sur le bouton « ajouter ».

| Ajout d'une nouvelle personne |    |                              |
|-------------------------------|----|------------------------------|
|                               |    |                              |
| Civilité                      |    |                              |
| Veuillez Choisir 🗸 🗸          |    |                              |
| Nom                           |    | Ancien numéro de licence FFT |
|                               | OU |                              |
| Prénom                        |    |                              |
|                               |    |                              |
| Date de naissance             |    |                              |
|                               |    |                              |
|                               |    |                              |
|                               |    |                              |
| Fermer                        |    | + Ajouter                    |

Ecran d'ajout d'une personne

Saisissez ses informations d'état civil (ainsi que son numéro de licence s'il a déjà été licencié à la FFT par le passé).

| Ajout d'une nouvelle personne |       |    |                              |
|-------------------------------|-------|----|------------------------------|
|                               |       |    |                              |
| Civilité                      |       |    |                              |
| Monsieur                      |       |    |                              |
| Nom                           |       |    | Ancien numéro de licence FFT |
| NOUVEL                        |       | OU |                              |
| Prénom                        |       |    |                              |
| Adhérent                      |       |    |                              |
| Date de naissance             |       |    |                              |
| 07/11/2000                    | iii i |    |                              |
|                               |       |    |                              |
|                               |       |    |                              |
| Fermer                        |       |    | + Ajouter                    |

Saisie des informations sur la personne à ajouter

Cliquez sur ajouter puis sur continuer. Un contrôle est effectué par le système sur la base de données fédérale. Si l'adhérent ajouté est présent dans la base, il vous sera possible de récupérer ses informations existantes. Dans le cas contraire, il conviendra de « créer une nouvelle personne ».

| Aj      | ut d'une nouvelle personne                                                        |                          |
|---------|-----------------------------------------------------------------------------------|--------------------------|
| $\odot$ | Aucun licencié existant n'a été trouvé. Voulez-vous créer une nouvelle personne ? |                          |
|         | Revenir à la saisie                                                               | Créer la personne saisie |
|         |                                                                                   |                          |

Ajout d'une nouvelle personne aux effectifs du club

Complétez la fiche de l'adhérent pour valider son ajout aux effectifs.

| Identité                     |                                                  |                                                  |                                 |
|------------------------------|--------------------------------------------------|--------------------------------------------------|---------------------------------|
|                              |                                                  |                                                  |                                 |
| Informations générales       |                                                  |                                                  |                                 |
| Civilité<br>M                | Nom                                              | Prénom<br><b>Adhérent</b><br>Meilleur classement | Date de naissance<br>07/11/2000 |
| Nationalité Veuillez Choisir | Catégorie Socio Professionnelle Veuillez Choisir | Profession Veuillez Choisir                      |                                 |
| Adresse                      |                                                  |                                                  |                                 |
| Rés. Bat. Esc.               | N° et voie                                       | Code Postal                                      | Ville                           |
| Pays<br>France               |                                                  |                                                  |                                 |

Vous pouvez accéder à l'ajout d'un nouvel adhérent directement depuis la page d'accueil d'ADOC via le bouton  $\mathcal{P}_{+}$ .

• La fiche adhérent

TEN

NIS

Elle est composée d'onglets dans lesquels seront stockées toutes les informations de l'adhérent, à la fois des informations générales, liées à la licence, et des informations plus spécifiques, liées au club. Les onglets « Identité » et « Fonctions » contiennent des informations « mixtes »: (générales et orientées club).

#### b. Attribution des formules

Dans le menu Adhérents > Attribution des formules, vous pourrez attribuer aux membres du club une ou plusieurs formule(s) d'accès que vous aurez paramétrées au préalable.

| Choix des formules             |                         |       |                                |           |
|--------------------------------|-------------------------|-------|--------------------------------|-----------|
| Choix de la formule d'adhésion | Début                   |       | Filtrer les membres sur le nom |           |
| Cotisation (2019)              | 01/09/2018              | i     |                                |           |
| Cours de tennis (2019)         | Fin                     |       | Sexe                           |           |
| Stage (2019)                   | 31/08/2019              | iii ( | Indifférent                    | ~         |
| Cotisation jeunes (2019)       |                         |       |                                |           |
| Age de                         | Application tarif PEL ? |       |                                |           |
| Indifférent -                  | Non                     |       |                                |           |
|                                |                         |       |                                |           |
|                                |                         |       |                                | Attribuer |

#### Ecran d'attribution des formules

TEN

NIS

Cliquez sur une ou plusieurs formules puis sur le bouton « attribuer » pour attribuer la ou les formules. La liste des adhérents éligibles à ces formules apparait. Seuls figurent les adhérents qui entrent dans les critères de souscription des formules. A ce stade, il est également possible de modifier le tarif appliqué aux bénéficiaires de la formule.

Vous pouvez attribuer simultanément plusieurs formules en maintenant la touche CTRL de votre clavier enfoncée et en sélectionnant les différentes formules dans la liste, à l'aide de votre souris.

| Choix de                | es formules Att | ribution |                          |             |                     |                  |                  |           |
|-------------------------|-----------------|----------|--------------------------|-------------|---------------------|------------------|------------------|-----------|
| Tarif de la<br>Cotisati | on : 60,00 €    |          | Tarif appliqué €<br>60.0 |             | Réduction €<br>0,00 |                  |                  |           |
|                         |                 |          |                          |             |                     |                  |                  | Attribuer |
| 5 éléments tr           | rouvés.         |          |                          |             | DEDNIÈRE            |                  | MILLESIME        |           |
| SEXE 🔸                  | NOM 4           | PRÉNOM 🦊 | NÊLE ↓                   | NIV/CLASST  | ADHÉSION +          | DERNIÈRE LICENCE | DERNIÈRE LICENCE |           |
| ď                       | AUSTRALIAN      | Arthur   | 10/10/2000               | 15/4 (2019) | 2019                | 0417221 A        | 2019             |           |
| ਾ                       | ENTRAINEUR      | Roger    | 27/07/1987               | 4/6 (2019)  |                     | 0417224 D        | 2019             |           |
| Ŷ                       | INDIAN WELLS    | Victoria | 21/08/1995               | 15/3 (2019) | 2019                | 3103411 X        | 2019             |           |
| ę                       | MIAMI           | Chloé    | 21/11/1996               | 15/3 (2019) | 2019                | 0417222 B        | 2019             |           |
| ੋ                       | REVERS          | Nathan   | 08/08/1998               | 15/5 (2019) | 2019                | 0417223 C        | 2019             |           |

Sur cet exemple, on sélectionne 3 membres à qui l'on attribue la formule Stage d'été

Cochez ensuite les adhérents et cliquez sur attribuer pour leur attribuer la ou les formule(s) sélectionnée(s).

| Ch      | oix des formules   | Attribution                 |  |  |  |
|---------|--------------------|-----------------------------|--|--|--|
|         |                    |                             |  |  |  |
| $\odot$ | Formule 'Cotisatio | on' attribuée à 3 membre(s) |  |  |  |

Un message confirme l'attribution de la formule

Il est également possible d'attribuer une formule de façon unitaire, depuis la fiche d'un adhérent, dans l'onglet Formules.

| Identité  | Licences         | Formules | Groupes | Disponibilités            | Réservations | Niveau/Cls       | Compte | Fonctions |  |
|-----------|------------------|----------|---------|---------------------------|--------------|------------------|--------|-----------|--|
|           |                  |          | 🔽 Affic | cher les années clôturées | Afficher les | pré-inscriptions |        |           |  |
| () Aucun  | résultat trouvé. |          |         |                           |              |                  |        |           |  |
| + Ajouter | Pré-inscrire     |          |         | F                         | ermer        |                  |        |           |  |

Fiche adhérent: onglet Formules

De cette manière, le club peut appliquer une réduction tarifaire en modifiant le montant facturé à l'adhérent. Il peut aussi changer le nombre de réservations simultanées que pourra effectuer l'adhérent de manière à faire une exception sans que cela n'impacte le paramétrage général de la formule.

Il est préférable de passer par une réduction sur le tarif initial d'une formule plutôt que de multiplier le nombre de formules.

| Ajout d'une formule d'accès à «ENTRAINEUR f               | Roger» - 417224 D (2019) - 4/6    |                                             |                                                        |
|-----------------------------------------------------------|-----------------------------------|---------------------------------------------|--------------------------------------------------------|
| Formule<br>Cotisation (2019)                              | Début<br>01/09/2018               | Fin<br>31/08/2019                           | Nombre de réservations simultanées                     |
| Prix de la formule par défaut (Licence incluse) €<br>60.0 | Montant facturé €<br>60.0         | Réduction €<br>0,00                         | Paiement en ligne <ul> <li>Non</li> <li>Oui</li> </ul> |
| Dernière licence<br>417224 D - 2019 - ADOC TENNIS<br>CLUB | Millésime licence associé<br>2019 | Type licence Formule / Constaté Club / Club | Prix licence Formule / Constaté € 29,00 / 29,00        |
|                                                           |                                   | Fermer                                      | Enregistrer                                            |

Attribution unitaire d'une formule à un adhérent

### c. Répartition des adhérents

Le menu Adhérents > Répartition des adhérents vous permet d'exporter au format Excel des statistiques de répartition de vos adhérents par année d'adhésion, type d'adhésion et/ou formule.

Le fichier Excel comporte autant d'onglets que de formules et fait apparaitre tous les adhérents concernés avec pour chacun le détail du montant dû, du montant réglé, du restant dû ainsi que de l'éventuelle réduction accordée.

| Edition des répartitions adhérents |   |            |   |                   |               |
|------------------------------------|---|------------|---|-------------------|---------------|
|                                    |   |            |   |                   |               |
| Année adhésion                     |   | Туре       |   | Formule           |               |
| 2019                               | ~ | Cotisation | ~ | Cotisation jeunes | ✓             |
|                                    |   |            |   |                   |               |
|                                    |   |            |   |                   |               |
|                                    |   |            |   |                   | Télécharger   |
|                                    |   |            |   |                   | relecharger   |
|                                    |   |            |   |                   | E Télécharger |

Ecran d'édition des répartitions des adhérents du club

d. Regroupement familial

Il s'agit d'une fonctionnalité, permettant au sein d'ADOC, d'enregistrer, après avoir déclaré un « chef de famille », un regroupement de plusieurs adhérents. Ainsi, lors de la communication de messages par le club, celui-ci pourra choisir de prendre comme cible les regroupements familiaux, permettant alors de n'envoyer qu'un seul message par regroupement familial.

Par ailleurs, cette fonction permettra au « chef de famille » d'accéder aux informations de tous les membres du regroupement familial via son espace adhérent.

En cliquant sur **Adhérents > Regroupement familial**, vous obtenez la liste des regroupements familiaux déjà enregistrés dans votre club et la précision du nombre de membres qu'ils contiennent.

| Liste des regroupements familiaux |                     |   |           |
|-----------------------------------|---------------------|---|-----------|
| + Ajouter                         |                     |   | Supprimer |
| Un élément trouvé.                |                     | 0 |           |
| NOM U                             | NOMBRE DE MEMBRES 🔱 |   |           |
| / DUPONT                          | 0                   |   |           |
| Un élément trouvé.                |                     | 1 |           |
| + Ajouter                         |                     |   | Supprimer |

Ecran de liste des regroupements familiaux

Cliquez sur le bouton ajouter pour saisir un nouveau regroupement.

| Création d'un regroupement familial |             |       |
|-------------------------------------|-------------|-------|
| New                                 |             |       |
| USA                                 | Enregistrer |       |
|                                     |             |       |
|                                     |             | Ferme |

#### Saisie d'un regroupement familial

| Liste des regroupements familiaux |                     |   |                      |
|-----------------------------------|---------------------|---|----------------------|
|                                   |                     |   |                      |
| ✓ Le regroupement familial "USA   | N" a été créé.      |   |                      |
| + Ajouter                         |                     |   | <b>III</b> Supprimer |
| Un élément trouvé.                |                     | 1 |                      |
| NOM 🔸                             | NOMBRE DE MEMBRES 🖕 |   |                      |
| USA                               | 0                   |   |                      |
| Un élément trouvé.                |                     | 8 |                      |
| + Ajouter                         |                     |   | Supprimer            |

Le regroupement familial créé s'ajoute à la liste des regroupements

Après avoir défini un nom de regroupement (champ de saisie libre), cliquez sur la fiche du regroupement puis ajoutez les membres que vous souhaitez y voir figurer.

| Modification d'un regroupement familial | Personnes |              |          |           |
|-----------------------------------------|-----------|--------------|----------|-----------|
| 2 éléments trouvés.                     |           |              |          |           |
| CHEF DE FAMILLE 🔱                       |           | NOM 🧅        | PRÉNOM 🧄 |           |
| *                                       |           | INDIAN WELLS | Victoria |           |
| ☆                                       |           | MIAMI        | Chloé    |           |
| 2 éléments trouvés.                     |           |              |          |           |
| + Ajouter                               |           | Fermer       |          | Supprimer |

Ajout de personne(s) au regroupement familial

Une fois les membres du regroupement ajoutés, définissez le « chef de famille » en cliquant sur l'étoile qui figure dans la colonne « chef de famille ».

| Modification d'un regroupement familial Personnes |              |          |           |
|---------------------------------------------------|--------------|----------|-----------|
| MIAMI Chloé" est passé(e) chef de famille.        |              |          |           |
| 2 éléments trouvés.                               | ٥            |          |           |
| CHEF DE FAMILLE $\downarrow$                      | NOM 🔸        | PRÉNOM 🕹 |           |
| *                                                 | MIAMI        | Chloé    |           |
| <u>A</u>                                          | INDIAN WELLS | Victoria |           |
| 2 éléments trouvés.                               | ۵            |          |           |
| + Ajouter                                         | Fermer       |          | Supprimer |

Désignation du "chef de famille" du regroupement familial

La notion de regroupement familial pourra par la suite faciliter l'enregistrement des paiements pour l'ensemble des membres du regroupement.

## e. Liste d'émargement AG

Il est donné la possibilité au club, via ADOC de générer 1 fichier (Excel) qui lui servira de support dans la préparation de son assemblée générale.

Ce fichier comporte 2 onglets:

- La feuille d'émargement
- La liste des adhérents avec leurs coordonnées et leurs formules d'accès pendant la période considérée.

Le menu Adhérents > Liste d'émargement AG permet, via une fenêtre de recherche, de renseigner les paramètres relatifs à l'Assemblée Générale à venir.

| Liste d'émargement Assemblée Générale |                                         |                |                       |                    |                |
|---------------------------------------|-----------------------------------------|----------------|-----------------------|--------------------|----------------|
| Année adhésion<br>2019                | Date de l'Assemblée Générale 16/11/2018 | Age minimum 18 | <ul> <li>✓</li> </ul> | Date de cotisation |                |
|                                       |                                         |                |                       |                    | ES Télécharger |

Ecran d'édition d'une liste d'émargement à une AG

Cliquez sur « Valider » pour éditer la liste d'émargement.

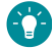

NIS

🕐 Attention : seules les personnes détentrices d'une formule de type « cotisation » apparaissent dans cette liste.

## f. Pré-inscriptions en attente

Ce menu vous permet de retrouver les pré-inscriptions en attente de validation. Il s'agit des formules souscrites par vos adhérents qui nécessitent une validation de votre part (car paramétrées comme telles). Cliquez sur « Valider » pour confirmer une pré-inscription, ou sur « Supprimer » pour la décliner.

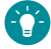

Vous pouvez également accéder directement à cette liste depuis la page d'accueil grâce au bouton « Pré-inscriptions en attente ». Un chiffre sur fond rouge sur ce bouton indique le nombre éventuel de pré-inscriptions demandant l'intervention du gestionnaire du club.

#### g. Rapprochement de membre

Si vous constatez qu'un adhérent apparait plusieurs fois dans la liste de vos effectifs (double saisie avec erreur d'orthographe par exemple), il convient d'effectuer un rapprochement de membres. Saisissez le membre à conserver et celui à supprimer puis cliquez sur « Rapprocher » pour valider l'opération.

Il est important de ne pas inverser le membre à conserver et celui à supprimer car toutes les informations des 2 personnes seront rattachées au membre conservé à l'issue de la manipulation.

| Rapprochement de 2 membres du club            |                                                      |
|-----------------------------------------------|------------------------------------------------------|
|                                               |                                                      |
| Membre à conserver                            | Membre à supprimer                                   |
| INDIAN WELLS Victoria (21/08/1995 - F - 2019) | INDIAN WELLS Victoria (08/08/1995 - F - null - null) |
|                                               |                                                      |
|                                               |                                                      |
|                                               | Rapprocher                                           |
|                                               |                                                      |
| Ecran de rapprochement de 2 membres du club   |                                                      |

#### *h. Import de personnes physiques*

Ce menu vous permet d'importer des personnes physiques à vos effectifs actuels en recherchant parmi les personnes licenciées dans le club par le passé (année N-1 ou N-2).

| Ir | nport de personnes physiques en tant que mo | mbres du club        |
|----|---------------------------------------------|----------------------|
|    |                                             |                      |
| M  | illésime dernière licence dans le club :    |                      |
|    | 2019                                        | <ul> <li></li> </ul> |
|    |                                             |                      |
|    |                                             |                      |
| 0  | Aucun résultat trouvé.                      |                      |

Ecran d'import de personne physique en tant que membre du club

Sélectionnez le millésime de dernière licence dans le club pour afficher les personnes qu'il est possible d'importer. Il conviendra ensuite de cocher les cases des personnes à importer puis de cliquer sur le bouton « Importer ».

## *i.* Ajouter un membre

Adhérents > Ajouter un membre vous permet d'ajouter une personne à vos effectifs (un nouvel adhérent par exemple)

3 cas sont possibles :

### • La personne est déjà licenciée sur le millésime en cours

Le système « récupère » les informations déjà présentes dans la base de données fédérale et ajoute la personne à la liste des adhérents du club. Vous ne pourrez pas lui délivrer une licence car elle en possède déjà une sur le millésime en cours.

| Ajout d'une nouvelle personne |          |    |                              |
|-------------------------------|----------|----|------------------------------|
|                               |          |    |                              |
| Civilité                      |          |    |                              |
| Monsieur                      | <b>~</b> |    |                              |
| Nom                           |          |    | Ancien numéro de licence FFT |
| DEJA LICENCIE                 |          | OU |                              |
| Prénom                        |          |    |                              |
| Alan                          |          |    |                              |
| Date de naissance             |          |    |                              |
| 05/05/1958                    | <b></b>  |    |                              |
|                               |          |    |                              |
|                               |          |    |                              |
| Fermer                        |          |    | + Ajouter                    |

Saisie des informations de la personne déjà licenciée sur l'année en cours

La personne étant licenciée sur l'année en cours, elle est présente dans la base de données fédérale. Le système la retrouve.

| /                  | Ajout d'une nouvelle personne                                                                                                    |          |          |            |        |                 |                       |                    |                             |
|--------------------|----------------------------------------------------------------------------------------------------|----------|----------|------------|--------|-----------------|-----------------------|--------------------|-----------------------------|
|                    |                                                                                                    |          |          |            |        |                 |                       |                    |                             |
| ⊘                  | Attention, afin d'éviter la création d'un doublon, merci de vérifier que le membre à ajouter ne figure pas déjà dans la liste ci-dessous |          |          |            |        |                 |                       |                    |                             |
| Un é               | ilément trouvé.                                                                                                    |          |          |            |        | 1               |                       |                    |                             |
|                    | NOM 🔸                                                                                                    | PRÉNOM 😺 | NOM JF 🔸 | CIVILITÉ 🕁 | SEXE 🔸 | NÉ LE 🔸         | DERNIER<br>CLASSEMENT | DERNIÈRE LICENCE 🔸 | DERNIER CLUB                |
| 0                  | DEJA LICENCIE                                                                                                    | Alan     |          | М          | đ      | 05/05/58        | NC (2019)             | 417234P (2019)     | ADOC TENNIS CLUB (00F00506) |
| Un élément trouvé. |                                                                                                    |          |          |            |        |                 |                       |                    |                             |
| Imp                | orter la personne sélectio                                                                                                    | nnée     |          |            |        | Revenir à la sa | isie                  |                    |                             |

Import d'une personne retrouvée dans la base de données fédérale

TEN

NIS

Cliquez sur importer la personne sélectionnée puis validez en remplissant les informations manquantes sur sa fiche.

## • La personne n'est pas licenciée sur l'année en cours mais l'a déjà été par le passé

Dans ce cas de figure, puisque la personne a déjà été licenciée à la FFT, ses informations figurent dans la base de données fédérale ce qui permet au système de les « récupérer » au moment de l'import.

| Ajout d'une nouvelle personne |        |    |                              |
|-------------------------------|--------|----|------------------------------|
|                               |        |    |                              |
| Civilité                      |        |    |                              |
| Monsieur                      |        |    |                              |
| Nom                           |        |    | Ancien numéro de licence FFT |
| ANCIEN LICENCIE               |        | OU |                              |
| Prénom                        |        |    |                              |
| Arthur                        |        |    |                              |
| Date de naissance             |        |    |                              |
| 09/10/1954                    | iii ii |    |                              |
|                               |        |    |                              |
|                               |        |    |                              |
| Fermer                        |        |    | + Ajouter                    |

Import d'une personne anciennement licenciée (dernière licence en 2015)

|                                                           |           |           | Adhérent «ANCIEN LIC |           |                 |        | EN LICENCIE       | NCIE Arthur» - 3904268 U (2008) - NC |            |                           |                        |            |
|-----------------------------------------------------------|-----------|-----------|----------------------|-----------|-----------------|--------|-------------------|--------------------------------------|------------|---------------------------|------------------------|------------|
| Identité                                                  | Licence   | es f      | Formules             | Groupes   | Disponibilités  | 6      | Réservations      | Niveau/Cls                           | Compte     | Fonction                  | IS                     |            |
| Un élément trouv                                          | vé.       |           |                      |           |                 |        | 1                 |                                      |            |                           |                        |            |
| MILLÉSIME 🕁                                               | NUMÉRO 🕁  | CATÉGORIE | ↓ TYPE ↓             | TRANSFO 🕁 | CAT. SPORTIVE 🔸 | STATUT | PRISE EN COMPTE 🔸 | CLUB                                 |            | PRATIQUE 🔸                | CERTIFICAT             |            |
| 2008                                                      | 3904268 U | Adultes   | Club                 |           | 55              | Equipe | 02/10/2007        | SAINT NAZAIRE T                      | ENNIS CLUB | Loisir                    | Certificat             | ۲          |
| Un élément trouv                                          | vé.       |           |                      |           |                 |        | 3                 |                                      |            |                           |                        |            |
| Pas de licence active pour le millésime licence en cours. |           |           |                      |           |                 | Fermer |                   |                                      |            | Délivrer une licence Club |                        | μb         |
|                                                           |           |           |                      |           |                 |        |                   |                                      |            | Déli                      | vrer une licence Décou | iverte     |
|                                                           |           |           |                      |           |                 |        |                   |                                      | <b></b>    | Délivrer                  | une licence Club non p | oratiquant |

Une fois sa fiche d'adhérent validée, il sera possible de lui délivrer une licence.

Attribution d'une licence à un membre ajouté

• La personne n'a jamais été licenciée à la FFT

| Ajout d'une nouvelle personne |    |                              |
|-------------------------------|----|------------------------------|
| Challes                       |    |                              |
| Madame                        | ~  |                              |
| Nom                           |    | Ancien numéro de licence FFT |
| JAMAIS LICENCIEE              | OU |                              |
| Prénom                        |    |                              |
| Anais                         |    |                              |
| Date de naissance             |    |                              |
| 02/04/1971                    |    |                              |
|                               |    |                              |
|                               |    |                              |
| Fermer                        |    | + Ajouter                    |

Ajout d'une personne non connue par la base de données fédérale

La personne n'ayant jamais été licenciée, ses informations ne figurent pas dans la base de données. Le message « Aucun licencié existant n'a été trouvé. Voulez-vous créer une nouvelle personne ? » apparait au moment de l'ajout.

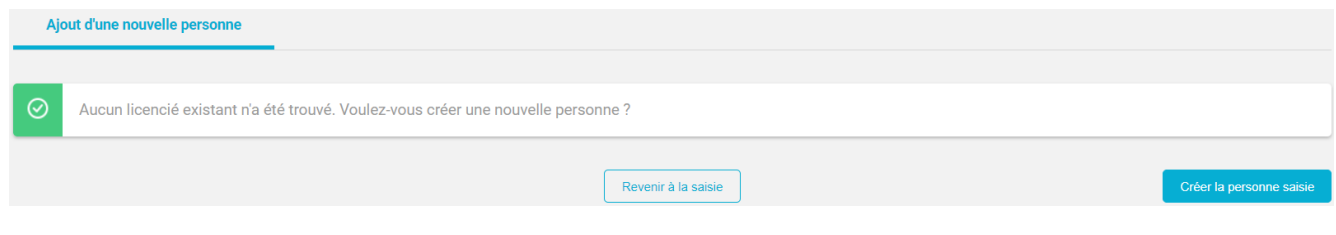

Création d'une nouvelle personne

Cliquez sur continuer pour finaliser l'ajout de l'adhérent. Une fois la fiche complétée, l'onglet « Licences » vous permettra de lui délivrer une licence.

Vous pouvez accéder à l'ajout d'un nouvel adhérent directement depuis la page d'accueil d'ADOC via le bouton 2.

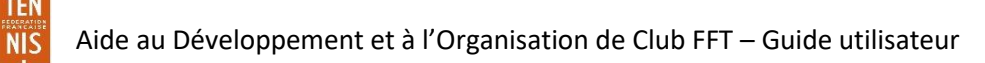